# **CentroMotion Dependent Scholarship Program**

# Guía del solicitante

- Parte I. Resumen del proceso de solicitud: breve descripción del proceso de solicitud
- Parte II. Cómo iniciar su solicitud: descripción detallada de cada paso antes de presentar la solicitud
- Parte III. Cómo completar su solicitud: capturas de pantalla y descripción general

# Parte I. Proceso de solicitud

1. Aplicar aquí: https://learnmore.scholarsapply.org/centromotion/

Revise la información de elegibilidad, adjudicación y documentos requeridos para la beca.

2. Cree su perfil de Scholarship America

Aquí creará su nombre de usuario y contraseña. (Será redirigido aquí una vez que haga clic en el botón "Scholarship America Hub" en la parte inferior de la página principal).

3. Solicite el programa de becas para dependientes de CentroMotion

Una vez que se crea su perfil, tendrá acceso a postularse al programa de becas y quizás a otras becas para las que pueda ser elegible.

4. Revise y envíe su solicitud

# Parte II. Cómo iniciar su solicitud

Esta es una breve guía que lo ayudará a navegar a través de las etapas iniciales del proceso de solicitud para el Programa de Becas para Dependientes de CentroMotion. Si ha leído la guía y aún tiene preguntas, puede comunicarse con Scholarship America al (507) 931-1682 y consultar el Programa de Becas para Dependientes de CentroMotion o enviar un correo electrónico a <u>centromotion@scholarshipamerica.org</u>.

Primero, el enlace que se le proporciona (<u>https://learnmore.scholarsapply.org/centromotion/</u>) lo llevará a la página de destino (vea la captura de pantalla a continuación), donde puede revisar los requisitos de elegibilidad, la información del premio y los documentos requeridos. Una vez que haya leído la página de inicio, puede hacer clic en "Scholarship America Hub".

### **CENIRO**MOTION<sup>®</sup>

### **CentroMotion Dependent Scholarship Program**

Live application window: March 15, 2023 through May 1, 2023 3:00 pm CT

CentroMotion has established a scholarship program to assist children of employees who plan to continue their education in college or vocational school programs.

This program is administered by Scholarship America®, the nation's largest designer and manager of scholarships and other education support programs for corporations, foundations, associations, and individuals. Eligibility for individual programs is determined at the sole discretion of the sponsor and eligible applications are reviewed by Scholarship America's evaluation team. Awards are granted without regard to race, color, creed, religion, sexual orientation, gender, disability, or national origin.

#### Guidelines Available in:

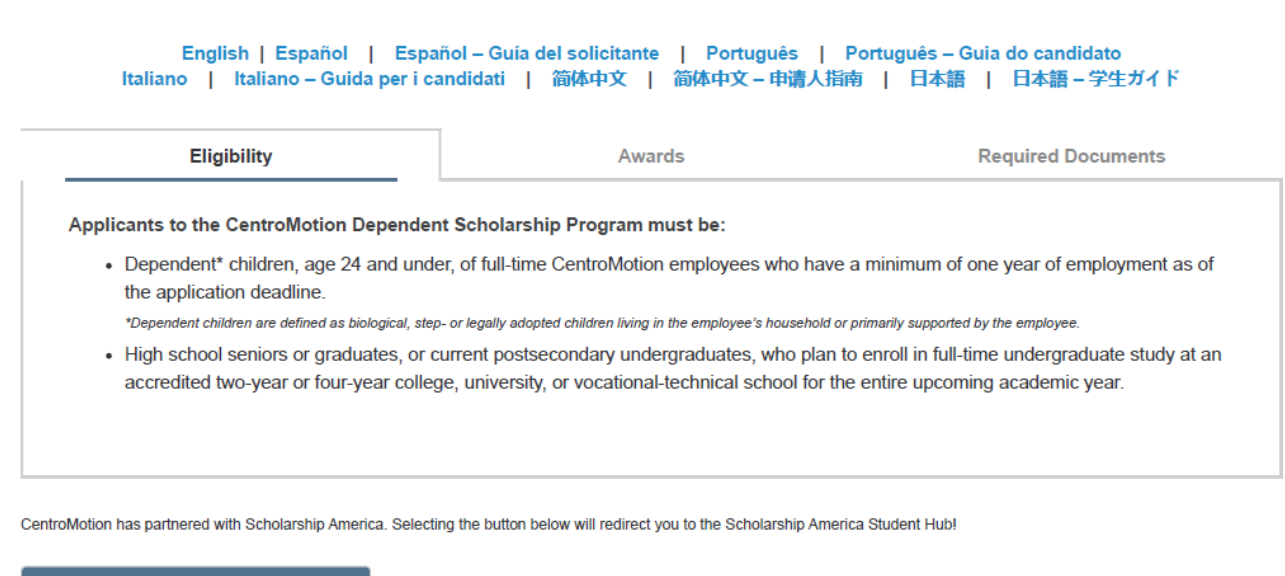

Scholarship America Hub

Esto le llevará a la página de inicio de sesión de Scholarship America Hub (véase la captura de pantalla a continuación).

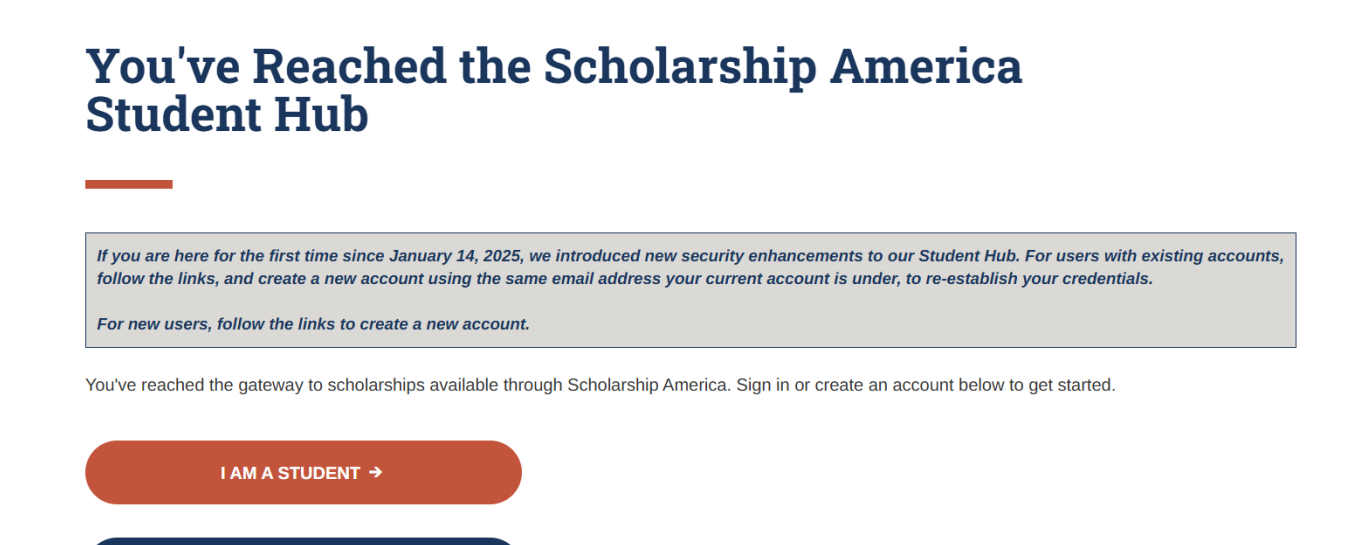

Si es la primera vez que utiliza Hub, haga clic en "I am student" (Soy estudiante). \*Nota: Una vez que tenga una cuenta, solo tendrá que iniciar sesión.

I AM A RECOMMENDER →

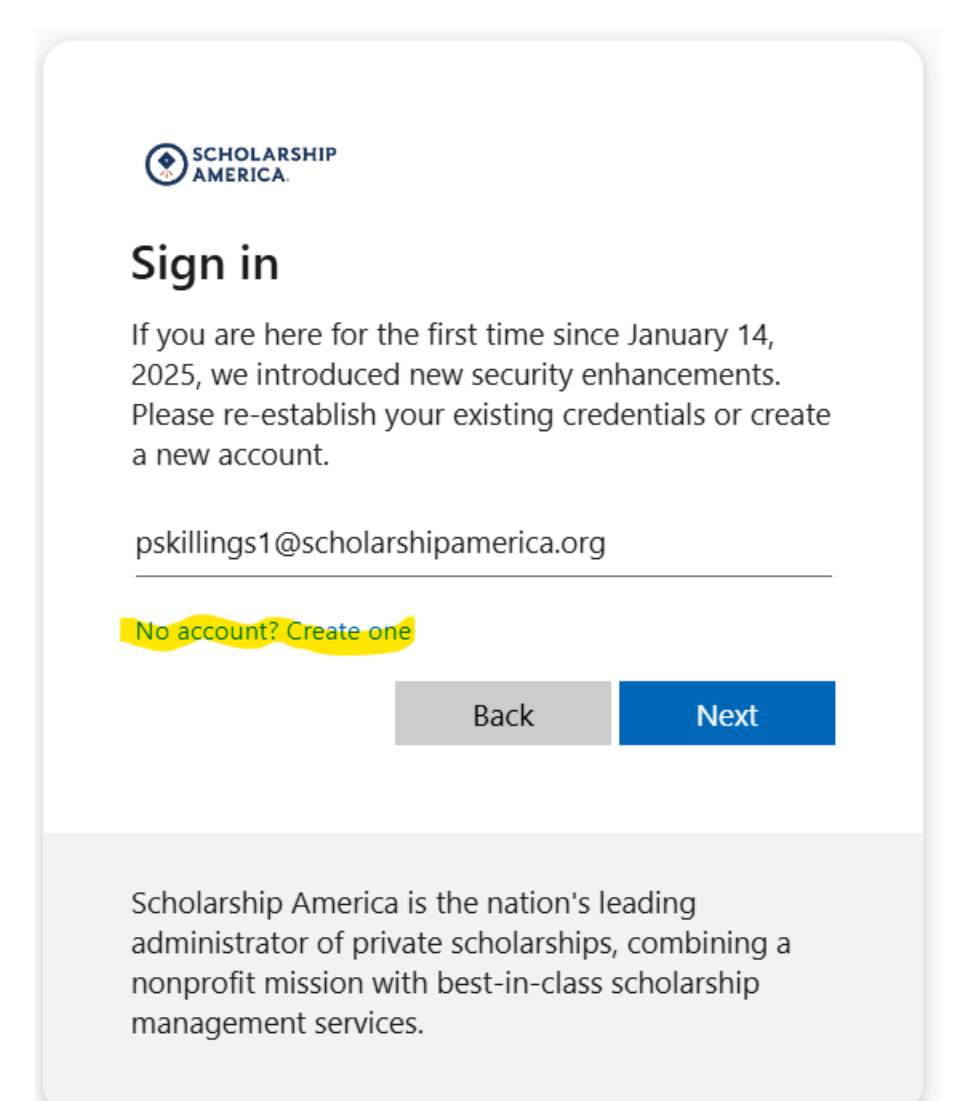

- Una vez que haya hecho clic en "I am student" (Soy estudiante) y sea su primera vez aquí, haga clic en "No account? Create one" (¿No tiene cuenta? Cree una) (véase la captura de pantalla a continuación).
- Busque en su cuenta de correo electrónico un mensaje de Scholarship America (account-securitynoreply@accountprotection.microsoft.com) e introduzca el código de verificación de la cuenta.

| ← pskillings1@scholarshipamerica.org                         |  |
|--------------------------------------------------------------|--|
| nter code                                                    |  |
| Ve just sent a code to<br>oskillings1@scholarshipamerica.org |  |
| nter code                                                    |  |

Después de introducir el código, cree una contraseña (véase la captura de pantalla a continuación).
\*Nota: Si olvida su nombre de usuario o contraseña en cualquier momento después de completar este paso, puede ir a la página de inicio de sesión y hacer clic en "Forgot password/username?" (¿Olvidó su contraseña/nombre de usuario?) para obtener ayuda.

| SCHOLARSHIP<br>AMERICA.           |                 |                  |
|-----------------------------------|-----------------|------------------|
| Add details                       |                 |                  |
| We just need a little<br>account. | more informatio | n to set up your |
| Password                          |                 |                  |
| Password                          |                 |                  |
| Re-enter password                 |                 |                  |
| Re-enter password                 |                 |                  |
| First Name                        |                 |                  |
| First Name                        |                 |                  |
| Middle Name                       |                 |                  |
| Middle Name                       |                 |                  |
| Last Name                         |                 |                  |
| Last Name                         |                 |                  |
|                                   |                 |                  |
|                                   | Cancel          | Next             |

# [EXTERNAL] Your Scholarship America account verification code

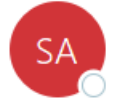

Scholarship America (via Microsoft) <account-security-noreply@accountprotectic To <a href="mailto:Paul Skillings">Paul Skillings</a>

### **Scholarship America**

# Account verification code

• Después de crear una contraseña, volverá a la pantalla de inicio de sesión.

# You've Reached the Scholarship America Student Hub

If you are here for the first time since January 14, 2025, we introduced new security enhancements to our Student Hub. For users with existing accounts, follow the links, and create a new account using the same email address your current account is under, to re-establish your credentials.

For new users, follow the links to create a new account.

You've reached the gateway to scholarships available through Scholarship America. Sign in or create an account below to get started.

I AM A STUDENT →

I AM A RECOMMENDER →

#### Perfil

Después de crear su contraseña, será enviado a su perfil, que incluye toda la información básica requerida para las aplicaciones en Scholarship America Hub (vea la captura de pantalla a continuación). Este perfil se utilizará para compararlo con otras oportunidades de becas, si corresponde.

| Informacion personal                                                                                        |                                                                                                    |
|----------------------------------------------------------------------------------------------------|----------------------------------------------------------------------------------------------------|
| ·                                                                                                    |                                                                                                    |
| Fecha de nacimiento *                                                                                       |                                                                                                    |
|                                                                                                    | Formato: mm / dd / aaaa                                                                                                    |
| Pais *                                                                                                    | Mexico ~                                                                                                    |
| Direction *                                                                                                 |                                                                                                    |
| Direction                                                                                                   | Tu dirección principal                                                                                                    |
| Dirección (línea 2)                                                                                         |                                                                                                    |
|                                                                                                    |                                                                                                    |
| Ciudad *                                                                                                    | Saint Peter                                                                                                    |
| Provincia del estado                                                                                        |                                                                                                    |
| ZIP / Código postal *                                                                                       |                                                                                                    |
|                                                                                                    |                                                                                                    |
| Teléfono Principal                                                                                          |                                                                                                    |
|                                                                                                    | Incluir código de país                                                                                                    |
| Género *                                                                                                    | - Elige uno - 🗸                                                                                                    |
| Etnia *                                                                                                    | - Elige uno - 🗸                                                                                                    |
|                                                                                                    |                                                                                                    |
|                                                                                                    |                                                                                                    |
| información del perfil                                                                                      |                                                                                                    |
|                                                                                                    |                                                                                                    |
| Su nivel de grado actual *                                                                                  | Estudiante de ultimo ano de secundaria / ultimo ano de secundaria ~                                                               |
| GPA acumulativo en una escala de 4,00                                                                       |                                                                                                    |
|                                                                                                    | Este sitio web utiliza una escala de GPA de 4,00. Si es necesario, vea la tabla de conversión para convertir su% de calificación. |
| Tipo de escuela postsecundaria al que                                                                       | Universidad o colegio de 4 años 🗸                                                                                                 |
| planea asistii                                                                                              |                                                                                                    |
| ¿En qué año completó / completó la                                                                          |                                                                                                    |
| escuela securidaria / escuela securidaria                                                                   | formato: aaaa                                                                                                    |
| Campo de estudio *                                                                                          | - Elige uno - 🗸 🗸                                                                                                    |
|                                                                                                    |                                                                                                    |
| Estudiante universitario de primera                                                                         | ● sí                                                                                                    |
| Estudiante universitario de primera<br>generación *                                                         | ● sí<br>○ No                                                                                                    |
| Estudiante universitario de primera<br>generación *<br>Año en la escuela para el próximo año                | ● sí<br>○ No<br>- Elige uno -                                                                                                    |
| Estudiante universitario de primera<br>generación *<br>Año en la escuela para el próximo año<br>académico * | ● sí<br>○ No<br>- Elige uno -                                                                                                    |
| Estudiante universitario de primera<br>generación *<br>Año en la escuela para el próximo año<br>académico * | ● sí<br>○ No<br>- Elige uno -                                                                                                    |

Asegúrese de indicar que es un estudiante en el último año de la escuela secundaria superior o un estudiante universitario actual si ha asistido al menos un año.

Una vez que haya guardado su perfil, será enviado a la página de Becas (vea la captura de pantalla a continuación). Su programa debe aparecer en la parte superior de la página. Haga clic en APPLY NOW.

|                                                                                               | Dashboard                                                                 | ्रि<br>Profile Scholarshine                                                              | Recommenders                                                                | Documents                                   |
|-----------------------------------------------------------------------------------------------|---------------------------------------------------------------------------|------------------------------------------------------------------------------------------|-----------------------------------------------------------------------------|---------------------------------------------|
|                                                                                               |                                                                           |                                                                                          |                                                                             |                                             |
| 38:00pm Central Time if no a                                                                  | ction is taken. Clicking                                                  | a link or submitting a form will                                                         | reset this timer.                                                           |                                             |
| you to scholarships. Pleas<br>;<br>i do not see a program yc<br>eligible for the following sc | se wait a few minute<br>ou are looking for, ple<br>cholarship(s). Click " | s, then re-save your Profil<br>ease try to refresh this pag<br>Learn More" for each schc | e, or click here to try<br>e. This process could<br>larship to see if you m | <b>again</b> .<br>take a few<br>eet all the |
| pendent Scholarship P<br>15, 2023 6:00am<br>2023 3:00pm<br>APPLY NOW                          | rogram                                                                    |                                                                                          |                                                                             |                                             |
| becas para depe<br>30 de abril de 2021<br>ÁS<br>adadores So                                   | ndientes de C<br>1 a las 3:00 p.n<br>olicitud                             | entroMotion<br>1.<br>Documentos                                                          | Revisar                                                                     |                                             |
| C                                                                                             | ladores So                                                                | ladores Solicitud                                                                        | ladores Solicitud Documentos                                                | ladores Solicitud Documentos Revisar        |

\*Nota: LEARN MORE (APRENDE MÁS) lo llevará de regreso a la página de destino original si en algún momento desea revisar los requisitos de elegibilidad, la información del premio o la lista de documentos requeridos nuevamente.

>

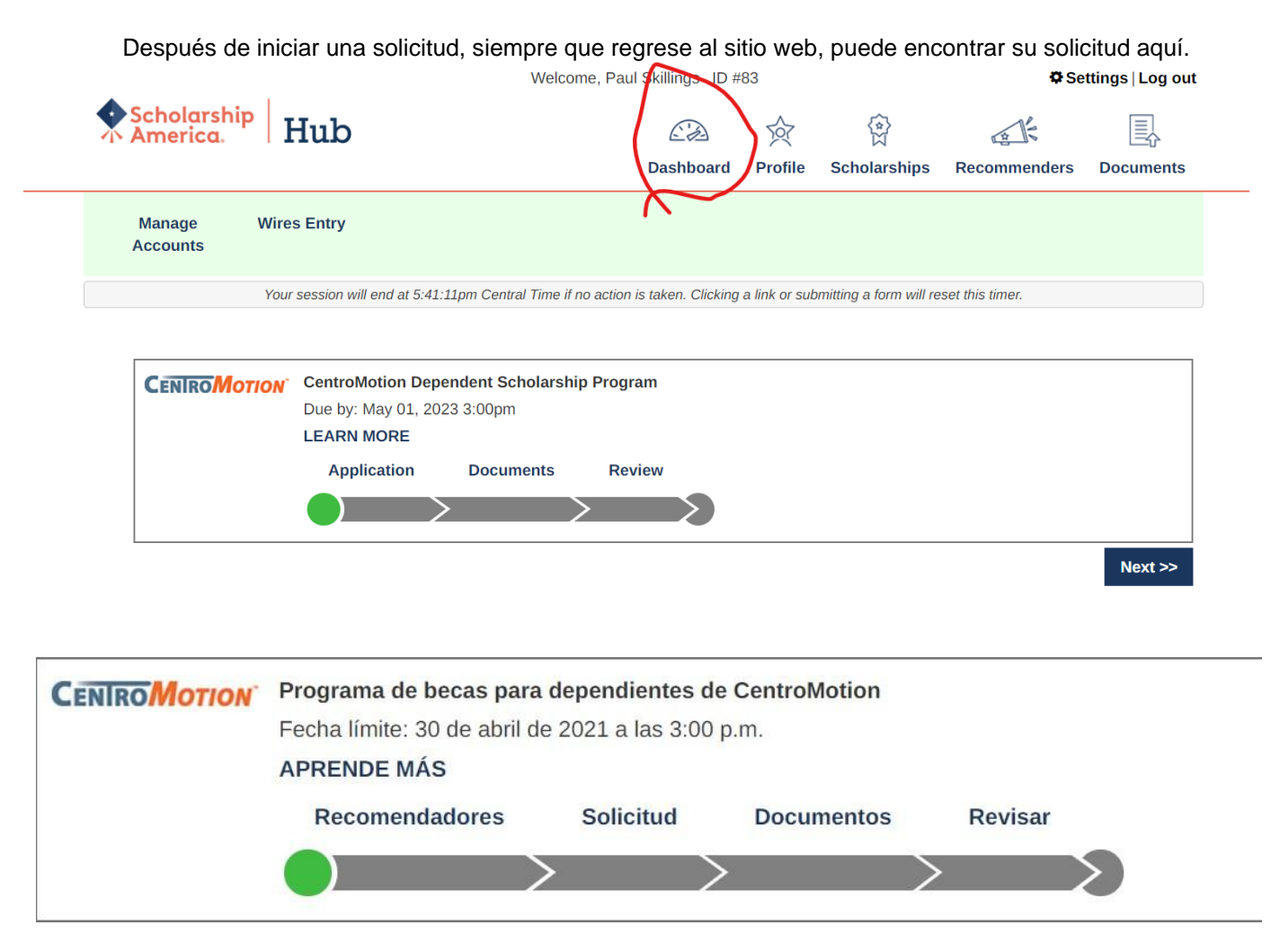

Haga clic en cualquier sección de la barra de progreso para completar las partes sin terminar de su solicitud.

Por ejemplo, "Solicitud".

# Parte III. Cómo completar su solicitud

Información del padre o tutor del empleado

• En esta sección, un solicitante debe proporcionar la información del empleado de CentroMotion.

| Información del nadro o tutor del ampleado     |                              |                  |  |  |
|------------------------------------------------|------------------------------|------------------|--|--|
| mormación del padre o tutor del empleado       |                              |                  |  |  |
| Proporcione información sobre su padre o tutor | que es el empleado de Centro | Motion.          |  |  |
| Nombre del empleado *                          |                              |                  |  |  |
| Inicial del segundo nombre                     |                              |                  |  |  |
| Apellido *                                     |                              |                  |  |  |
| Número de identificación del empleado * 🤑      |                              |                  |  |  |
| Fecha de contratación *                        |                              |                  |  |  |
| nn                                             | n-dd-aaaa                    |                  |  |  |
| Estado de empleado *                           | Elige uno- 💙                 |                  |  |  |
| Teléfono de trabajo                            |                              |                  |  |  |
| 55                                             | 5-555-5555                   |                  |  |  |
| Dirección de correo electrónico *              |                              |                  |  |  |
| Título profesional                             |                              |                  |  |  |
| Departamento                                   |                              |                  |  |  |
| División / Subsidiaria                         |                              |                  |  |  |
| Lucar de trabaio Ciudad *                      |                              |                  |  |  |
|                                                | Guardar respuestas           | Volver a la cima |  |  |

Le recomendamos que guarde su progreso con frecuencia.

### Información de la escuela secundaria / secundaria

- En esta sección ingrese la información de su escuela secundaria superior.
- Las últimas cuatro preguntas son solo para estudiantes de EE. UU.

| Información de la escuela secundaria / s                               | secundaria                          |                                                                       |
|------------------------------------------------------------------------|-------------------------------------|-----------------------------------------------------------------------|
| mornación de la esoucia secundana / c                                  |                                     |                                                                       |
| Proporcione información sobre su escuela su (si está disponible).      | ecundaria / escuela secundaria. Tam | umbién proporcione la información académica solicitada a continuación |
| Nombre de la escuela secundaria                                        |                                     |                                                                       |
| High School City                                                       |                                     |                                                                       |
| Estado de la escuela secundaria                                        | -Elige uno-                         | <b>~</b>                                                              |
| Mes de graduación de la escuela<br>secundaria *                        | -Elige uno- 🗸                       |                                                                       |
| Año de graduación de secundaria *                                      | aaaa                                |                                                                       |
| ¿Su escuela proporciona un rango de clase?                             | -Elige uno- 🗸                       |                                                                       |
| Puntaje más alto en lectura y escritura<br>basada en evidencia del SAT | formato: 600                        |                                                                       |
| Puntaje más alto en matemáticas en el<br>SAT                           | formato: 600                        |                                                                       |
| Puntaje compuesto de ACT más alto                                      |                                     |                                                                       |
|                                                                        | formato: 26                         |                                                                       |
|                                                                        | Guardar respuestas                  | Volver a la cima                                                      |

### Información de la escuela postsecundaria

- En esta sección, ingrese a la universidad a la que asistirá.
- Los estudiantes asistiendo universidades fuera de los EEUU/Canadá deben usar solamente la búsqueda por palabras clave y seleccionar de la lista que resulte.

| Información de la escuela nostsecundar                                                                                                    | ia di seconda di seconda di seconda di seconda di seconda di seconda di seconda di seconda di seconda di second                                                                                        |  |  |  |  |
|----------------------------------------------------------------------------------------------------|----------------------------------------------------------------------------------------------------|--|--|--|--|
| información de la escuela posisecundar                                                                                                    |                                                                                                    |  |  |  |  |
| Proporcione información sobre la escuela po<br>estado de inscripción, seleccione su primera                                                                                                    | Proporcione información sobre la escuela postsecundaria a la que planea asistir el próximo año académico. Si está indeciso o se desconoce su estado de inscripción, seleccione su primera preferencia. |  |  |  |  |
| Al utilizar la función "Encuentra tu escuela", los estudiantes de EE. UU. / Canadá deben seleccionar la provincia estatal donde se encuentra la escuela<br>e ingresar una palabra clave del nombre de la escuela. Seleccione la escuela de la lista resultante. |                                                                                                    |  |  |  |  |
| Los estudiantes que asisten a una escuela fuera de los EE. UU./Canadá, usan la búsqueda por palabra clave solamente y seleccionan de la lista resultante.                                                                                                    |                                                                                                    |  |  |  |  |
| Si no encuentra su escuela, seleccione la op                                                                                                    | ción Escuela no listada y complete todos los campos de la escuela.                                                                                                    |  |  |  |  |
|                                                                                                    | Encuentra tu escuela                                                                                                    |  |  |  |  |
|                                                                                                    | Busca de nuevo                                                                                                    |  |  |  |  |
| Nombre de la universidad *                                                                                                    | -please fill in-                                                                                                    |  |  |  |  |
| Ciudad universitaria *                                                                                                    | -please fill in-                                                                                                    |  |  |  |  |
| Estado universitario                                                                                                    | -Elige uno-                                                                                                    |  |  |  |  |
| Tipo de universidad *                                                                                                    | Colegio o universidad de 4 años 🗸                                                                                                    |  |  |  |  |
| El próximo año en la universidad *                                                                                                    | Primer año / estudiante de primer año 🗸                                                                                                    |  |  |  |  |
| Estaré inscrito *                                                                                                    | Tiempo completo 🗸                                                                                                    |  |  |  |  |
| Mes esperado de graduación universitaria<br>*                                                                                                    | junio 🗸                                                                                                    |  |  |  |  |
|                                                                                                    | Guardar respuestas Volver a la cima                                                                                                    |  |  |  |  |

### **GPA** autodeclarado

• Introduzca el resultado del siguiente: Su premedio de calificaciones academicos por los últimos cuatro años dividido entre el máximo posible, multiplicado por cuatro. Si no lo sabe, ingrese 4.00.

| GPA autodeclarado                                                                                                    |                                                                                                    |  |  |  |
|----------------------------------------------------------------------------------------------------|----------------------------------------------------------------------------------------------------|--|--|--|
| Si actualmente está en el último año de la escuela secundaria o aún no ha completado un período completo de educación postsecundaria,<br>proporcione su promedio de calificaciones acumulativo de los grados 9-12. Ingrese su promedio de calificaciones acumulativo de la escuela<br>secundaria en una escala de 4.00. |                                                                                                    |  |  |  |
| Si actualmente está en la universidad / escuela postsecundaria y ha completado al menos un período completo, ingrese su promedio acumulativo de calificaciones postsecundarias en una escala de 4.00.                                                                                                    |                                                                                                    |  |  |  |
| GPA acumulativo en una escala de 4,00 *                                                                                                    | 4.00                                                                                                    |  |  |  |
|                                                                                                    | Este sitio web utiliza una escala de GPA de 4,00. Si es necesario, vea la tabla de conversión para convertir su% de calificación. |  |  |  |
| Tipo de GPA *                                                                                                    | Universidad / escuela postsecundaria 🗸                                                                                            |  |  |  |
|                                                                                                    |                                                                                                    |  |  |  |

### Experiencia laboral

• En esta sección, ingrese cualquier trabajo que haya tenido. Puede dejar este espacio en blanco si no aplica.

| Experiencia laboral                                                                                                    |                                                                                         |  |  |  |
|----------------------------------------------------------------------------------------------------|-----------------------------------------------------------------------------------------|--|--|--|
| Enumere sus experiencias laborales remuneradas durante los últimos cuatro años (ejemplos: camarero, cajero, niñera, trabajo en el jardín, trabajo de oficina). Para cada puesto, indique las fechas de empleo, el número total de meses trabajados y el número promedio de horas trabajadas cada semana. |                                                                                         |  |  |  |
| Para informar trabajos adicionales, haga clic                                                                                                    | en el botón Agregar otro a continuación. Puede informar hasta 8 experiencias laborales. |  |  |  |
| #1                                                                                                    |                                                                                         |  |  |  |
| Empleador y / o puesto                                                                                                    | XXXXXXXXX                                                                               |  |  |  |
| Mes de inicio                                                                                                    | febrero v                                                                               |  |  |  |
| Año de inicio                                                                                                    | 2016                                                                                    |  |  |  |
|                                                                                                    | aaaa                                                                                    |  |  |  |
| ¿Sigues trabajando?                                                                                                    | le sí                                                                                   |  |  |  |
|                                                                                                    | O No                                                                                    |  |  |  |
| Número total de meses trabajados                                                                                                    | 36                                                                                      |  |  |  |
| Número de horas empleadas por semana                                                                                                    | 5-15 •                                                                                  |  |  |  |
| #2                                                                                                    |                                                                                         |  |  |  |
| Empleador y / o puesto                                                                                                    | xx                                                                                      |  |  |  |
|                                                                                                    |                                                                                         |  |  |  |
|                                                                                                    | Guardar respuestas Volver a la cima                                                     |  |  |  |

### Actividades, premios y honores

• En esta sección, ingrese cualquier actividad, por ejemplo, deportes, competencias académicas o voluntariado en su comunidad. Puede dejar este espacio en blanco si no aplica.

| Actividades, premios y honores                                                                                                    |                                                                                                    |                                                                          |                                                                                                   |                                                 |
|----------------------------------------------------------------------------------------------------|----------------------------------------------------------------------------------------------------|--------------------------------------------------------------------------|---------------------------------------------------------------------------------------------------|-------------------------------------------------|
| formados, promos y noneros                                                                                                    |                                                                                                    |                                                                          |                                                                                                   |                                                 |
| Cuéntenos sobre su escuela y las actividade<br>estudiantil, deportes, música, Scouts, volunt<br>de liderazgo u cargos ocupados y premios y<br>académico siguiente al verano de participaci | es comunitarias voluntarias (no re<br>ario del hospital, coaching). Para<br>distinciones recibidos. Si la partic<br>ón. | muneradas) durante l<br>cada actividad, indiqu<br>sipación fue solo dura | os últimos cuatro años (ejemplo<br>e los años académicos de part<br>nte los meses de verano, marq | us: gobierno<br>icipación, puestos<br>ue el año |
| informe caua actividad por separado. Para il                                                                                                    | normal actividades adicionales, i                                                                                       | laga che en el bolon P                                                   | gregar ou o a continuación.                                                                       |                                                 |
| #1                                                                                                    |                                                                                                    |                                                                          |                                                                                                   | 2                                               |
| Actividad                                                                                                    | xxxx                                                                                                    |                                                                          |                                                                                                   |                                                 |
| Años do actividad                                                                                                    | □ 2020 2021                                                                                                    | 73                                                                       |                                                                                                   |                                                 |
| Allos de actividad                                                                                                    | $\square 2019-2020$                                                                                                    |                                                                          |                                                                                                   |                                                 |
|                                                                                                    | 2018-2019                                                                                                    |                                                                          |                                                                                                   |                                                 |
|                                                                                                    | 2017-2018                                                                                                    |                                                                          |                                                                                                   |                                                 |
| Puesto de liderazgo / cargo desempeñado                                                                                                    | bbb                                                                                                    |                                                                          |                                                                                                   |                                                 |
| para esta actividad                                                                                                    |                                                                                                    |                                                                          |                                                                                                   |                                                 |
| Años de liderazgo                                                                                                    | 2020-2021                                                                                                    |                                                                          |                                                                                                   |                                                 |
| 3                                                                                                    | □ 2019-2020                                                                                                    |                                                                          |                                                                                                   |                                                 |
|                                                                                                    | 2018-2019                                                                                                    |                                                                          |                                                                                                   |                                                 |
|                                                                                                    | 2017-2018                                                                                                    |                                                                          |                                                                                                   |                                                 |
| Posición de liderazgo adicional / oficina                                                                                                    | vvv                                                                                                    |                                                                          |                                                                                                   |                                                 |
| ocupada                                                                                                    | 20                                                                                                    | 1.0                                                                      |                                                                                                   |                                                 |
| Años de liderazgo adicionales                                                                                                    | □ 2020-2021                                                                                                    |                                                                          |                                                                                                   |                                                 |
|                                                                                                    | □ 2019-2020                                                                                                    |                                                                          |                                                                                                   |                                                 |
|                                                                                                    | 2018-2019                                                                                                    |                                                                          |                                                                                                   |                                                 |
|                                                                                                    | Guardar respuestas                                                                                                    | Volver a la cima                                                         |                                                                                                   |                                                 |

### Ensayos

• Las siguientes dos preguntas son ensayos. Siga las instrucciones. Puedes escribir lo que quieras. No es necesario que responda en inglés.

| Declaración de metas                                                                                                    |                                        |  |
|----------------------------------------------------------------------------------------------------|----------------------------------------|--|
| Declaración de metas                                                                                                    |                                        |  |
| Cuéntenos acerca de sus metas y objetivos                                                                                                    | 30 de 1000 caracteres utilizados       |  |
| educativos y profesionales. (El espacio es<br>limitado; sea conciso). Si necesita ayuda<br>técnica para completar las respuestas del<br>ensayo, haga clic en el enlace a<br>continuación. (Esto abrirá una nueva<br>pestaña o ventana). | XXXXXXXXXXXXXXXXXXXXXXXXXXXXXXXXXXXXXX |  |
| Ayuda para la entrada de ensayos<br>Circunstancias inusuales                                                                                                    |                                        |  |
| Circunstancias inusuales                                                                                                    |                                        |  |
| Describa cómo y cuándo cualquier                                                                                                    | 28 de 1000 caracteres utilizados       |  |
| circunstancia familiar o personal inusual ha<br>afectado su rendimiento escolar,<br>experiencia laboral o su participación en<br>actividades escolares y comunitarias. (El<br>espacio es limitado; sea conciso).                        | XXXXXXXXXXXXXXXXXXXXXXXXXXXXXXXXXXXXXX |  |
| Ayuda para la entrada de ensayos                                                                                                    |                                        |  |

### Certificación y firma

• Ingrese el nombre completo del estudiante y el empleado en las casillas correspondientes. Ingrese la fecha en que completa la solicitud.

| Certificación y firma                                                                                                    |                                                                                                    |
|----------------------------------------------------------------------------------------------------|----------------------------------------------------------------------------------------------------|
| Usted, el solicitante, es responsable                                                                                                    | de completar con precisión toda la solicitud y enviarla antes de la fecha límite de solicitud.                                                                                                    |
| "Al enviar esta solicitud, reconozco q<br>establecidos en las pautas del progra<br>America. Entiendo que Scholarship A<br>candidatos y seleccionar los benefici<br><b>America</b> . Los datos recopilados se | ue Scholarship America tiene la responsabilidad exclusiva de seleccionar a los beneficiarios según los criterios<br>ama y las decisiones son definitivas. Una vez enviada, esta solicitud se convierte en propiedad de Scholarship<br>America utilizará los datos personales recopilados en esta solicitud con el fin de revisar las solicitudes y los<br>arios de las becas y procesaremos estos datos de conformidad con la <b>Política de privacidad de Scholarship</b><br>compartirán solo con el patrocinador para la administración y promoción del programa. |
| Entiendo que puedo retirar mi conser<br>en contacto con Scholarship America<br>America para considerar mi solicitud.<br>última actualización de estos datos c                                                | ntimiento para el procesamiento de datos personales por Scholarship America en cualquier momento poniéndome<br>a, según lo dispuesto en su <b>Política de privacidad</b> , pero que hacerlo afectará la capacidad de Scholarship<br>. Todos los datos de la aplicación se almacenarán durante un período de hasta siete (7) años después de la<br>o durante el período que sea necesario para cumplir con las leyes aplicables.                                                                                                    |
| Certifico que cumplo con los requisit<br>entender. Si se solicita, proporcionar<br>organizaciones con las que estoy inv                                                                                      | os de elegibilidad del programa y que la información proporcionada es completa y precisa a mi leal saber y<br>é prueba de la información, incluida una transcripción oficial de calificaciones y cartas / documentación de las<br>rolucrado. La falsificación de información puede resultar en la terminación de cualquier premio otorgado.                                                                                                    |
| Al escribir mi nombre, acepto los térr<br>Entiendo que se trata de una firma el<br>v las fechas a continuación                                                                                               | ninos y condiciones para enviar una solicitud al Programa de Becas para Dependientes de CentroMotion.<br>lectrónica que tiene la misma autoridad legal que mi firma manuscrita. "Firme la solicitud escribiendo los nombres                                                                                                    |
| y las reside a solutinadoisti.                                                                                                    |                                                                                                    |
| Firma del solicitante *                                                                                                    |                                                                                                    |
| Firma del solicitante *                                                                                                    |                                                                                                    |
| Firma del solicitante *                                                                                                    | mm-dd-aaaa                                                                                                    |

Después de completar esta sección, debe hacer clic en Revisar y revisar su solicitud para ver si faltan respuestas o errores. Si se responden todas las preguntas, puede enviar la solicitud.

| CENIRO MOTION | CentroMotion Dependent Scholarship Program |           |        |  |  |  |
|---------------|--------------------------------------------|-----------|--------|--|--|--|
|               | LEARN MORE                                 | oroopin   |        |  |  |  |
|               | Application                                | Documents | Review |  |  |  |
|               |                                            |           |        |  |  |  |

Si tiene preguntas, puede comunicarse con Scholarship America al 001-507-931-1682 y consulte el Programa de becas para dependientes de CentroMotion o envíe un correo electrónico a <u>centromotion@scholarshipamerica.org</u>.